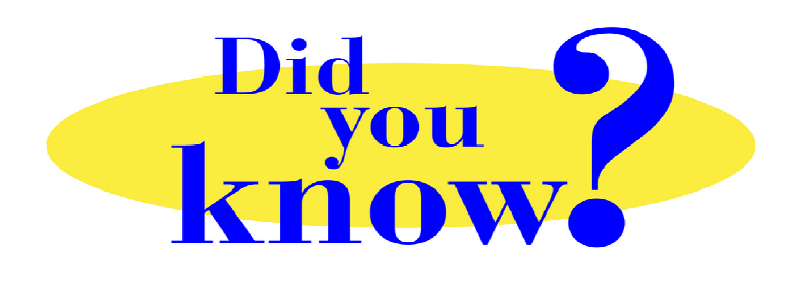

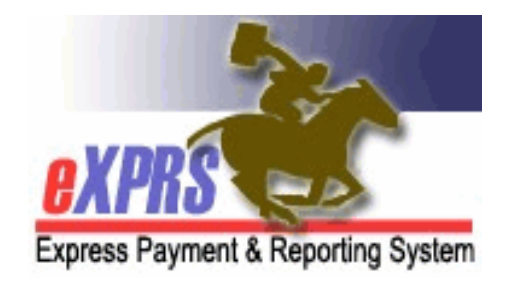

## eXPRS Pro Tip for DD Personal Support Workers (PSWs) Unable to End Open EVV Shifts

## Did you know ...

... that if a CME updates your service authorizations (SPAs) while you are working, that could prevent you from successfully "clocking out" in eXPRS Mobile-EVV.

There are times that a CDDP or Brokerage needs to update your authorizations in eXPRS, such as to add more hours for you to work (especially during the COVID-19 health crisis). And sometimes, those updates involve ending your authorization with a date in the past so they can create a new one for you with the updated information.

When that happens, you may get the blue message screen saying you have "*a shift open longer than 24-hours*" the next time you use **eXPRS Mobile-EVV**, like shown here.

Even when you've added the end time, you still get routed back to that same message screen. That's because the authorization you "clocked in" against no longer covers the Date you worked; eXPRS can't save your end time when you "clocked out".

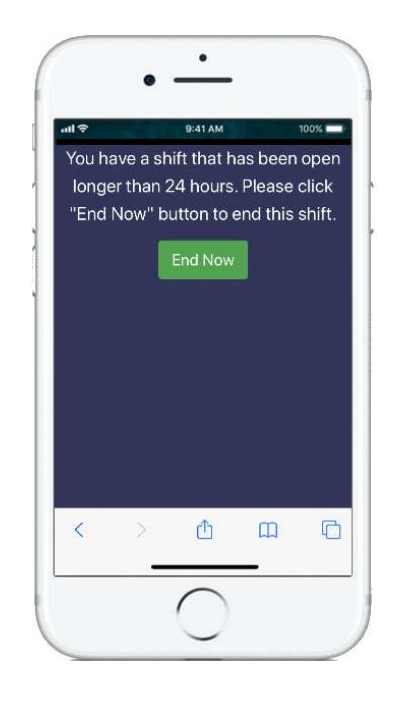

## Here's how you fix it:

If you repeatedly get this blue message screen about having "a shift open longer than 24-hours", *even when you've added your end time to "clock out," -* go to the **eXPRS Desktop** and find the billing page that has this open SD billing.

On the billing page, you should see your SD billing with no end time. Compare the **DATE** of that SD billing to the **Date Range** of the authorization.

| Service D                                                                                                    | elivered B      | y Servi                                  | ce Autho                                        | orization                                       |                        |       |            |               |                                    |                                                   |            | 6        |
|----------------------------------------------------------------------------------------------------|-----------------|------------------------------------------|-------------------------------------------------|-------------------------------------------------|------------------------|-------|------------|---------------|------------------------------------|---------------------------------------------------|------------|----------|
| Update an ex                                                                                                    | isting or add   | a new Dat                                | te Time Enti                                    | y Line                                          |                        |       |            |               |                                    |                                                   |            |          |
|                                                                                                    | Clie<br>CM Orga | Provide<br>ent Nam<br>anizatio<br>Servic | er: PSW Pr<br>e: ELLA V/<br>n: CME<br>e: SE49/O | ovider Name<br>ADER<br>Case Mana<br>IR526 - Att | - 8****<br>gemer       | r5    |            | was pplicable | Dates: 1/1/202<br>nt Prime: xyz000 | 20 - 4/16/202<br>0a                               | 20         |          |
| Rate: \$15.00 been changed while the PSW was<br>working. Review Req: Yes   Now Auth dates <u>no longer cover</u><br>the DATE for the SD billing with no<br>"clock out" time. Direct   Select (HH:MM<br>(HH:MM<br>MW/PM) Total   Date AM/PM) |                 |                                          |                                                 |                                                 |                        |       |            |               |                                    |                                                   |            |          |
| 4/16/20                                                                                                    | 20 6:1          | L5 PM                                    | 7:53 PM                                         | 1:20                                            |                        | Draft | Reason     | Reason        | ~                                  | 44.9****8,                                        | 44.9****8, |          |
| 4/17/20                                                                                                    | 20 12           | :40 PM                                   |                                                 |                                                 |                        | Draft | Reason     | Reason        | ~                                  | 44.9 <b>**</b> 2,<br>-1 <b>*</b> 2.9 <b>***</b> 5 |            |          |
|                                                                                                    |                 |                                          |                                                 |                                                 |                        | Draft | Reason     | ~             |                                    |                                                   |            | Save All |
| /                                                                                                    |                 |                                          |                                                 | 1:38                                            | F <mark>or it</mark> e | Cance | el Changes | mit Delete    |                                    |                                                   |            |          |

If the **Date** of the SD billing is outside the authorization **Date Range**, you will need to:

- 1. delete this billing, then
- find the authorization <u>that does have</u> a Date Range for that Date you worked, and then
- 3. enter your SD manually under that new authorization.

|          | Name                                 | Ŷ                           | Service Location/PSW       |           |           |   |  |  |  |
|----------|--------------------------------------|-----------------------------|----------------------------|-----------|-----------|---|--|--|--|
| VADER, E | ELLA - xyz0000a                      | PSW                         | PSW Provider Name - 8****5 |           |           |   |  |  |  |
| SPA#     | Proc Code                            | Modifier                    | Rate                       | Begin     | End       |   |  |  |  |
| 3****5   | OR526 - Attendant Care, home or comm | NA - Not Applicable         | \$15.00                    | 1/1/2020  | 4/16/2020 | A |  |  |  |
| 3****2   | OR526 - Attendant Care, home or comm | · · Applicable              | \$15.00                    | 4/17/2020 | 5/31/2020 | 5 |  |  |  |
|          | This auth covers the DA              | TE you worked - 4/17/2020   | o. 📿                       | C.        |           | 1 |  |  |  |
|          | Use the <b>\$</b> to manually er     | nter your SD information f  | or                         | 2         |           |   |  |  |  |
|          | this date you worked on              | this new auth's billing pag | e. 🍸                       |           |           |   |  |  |  |

**Remember** ... if you repeatedly get the blue "*shift open for longer than 24-hours*" message screen, even when you've entered your End Time to "clock out", find the SD billing in the **eXPRS Desktop** & confirm the dates. If the authorization date range no longer covers that date you worked, follow the instructions above.